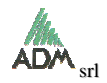

The web site AGRONIX is optimized for Mozilla Firefox browser. It is also well navigable under Google Chrome.

## **INTERNET EXPLORER settings**

To have a correct view with Internet Explorer browser, which is installed with Windows operating systems, you must make some settings:

| iternet Options 🛛 👔 |                               |                            |                      |                     |          |  |
|---------------------|-------------------------------|----------------------------|----------------------|---------------------|----------|--|
| General Sec         | curity Privac                 | y Content                  | Connections          | Programs            | Advanced |  |
| Select a We         | b content zon                 | e to specify               | its security se      | ttings.             |          |  |
|                     |                               | 2 (                        | 1                    | 0                   |          |  |
| Internet            | Local int                     | ranet Tru                  | sted sites F         | testricted<br>sites |          |  |
| Trus                | sted sites                    |                            |                      | 12.211-272          |          |  |
| This trust data     | zone contain:<br>not to damag | s Web sites<br>e your comp | that you<br>outer or |                     | tes      |  |
| Security je         | vel for this zor              | ne .                       |                      |                     | 1        |  |
| C                   | Custom                        |                            |                      |                     |          |  |

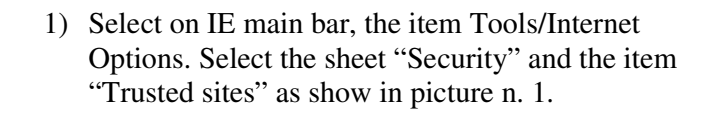

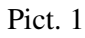

| Trusted sites                                                                                                 | 28                                                   |
|----------------------------------------------------------------------------------------------------|------------------------------------------------------|
| You can add and remove Web sit<br>in this zone will use the zone's ser<br>6<br>Add this Web site to the zone: | es from this zone. All Web sites<br>curity settings. |
| 82.107.140.38                                                                                                 | Add                                                  |
| Web sites:                                                                                                    |                                                      |
| www.msn.com                                                                                                   | Remove                                               |
| Require gerver verification (https:) for                                                                      | all sites in this zone OK Cancel                     |

2) Picture 2 will show, type in "Add this Web site to the zone" field the internet address of AGRONIX (as picture show) and click on Add button. The flag "Require server verification (https:) for all sites in this zone" must be blank as in picture 2. Confirm clicking on Ok button.

Pict. 2

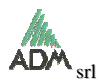

3) Back to window of picture 1, click on "Custom level", a new window will appear.

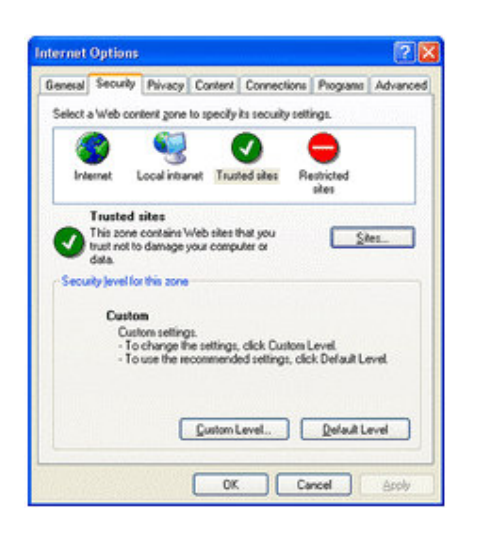

In "Reset custom settings" click the security level for the whole zone in the **Reset To** box, and then click **Reset**. Under the section for which you want to customize security settings, click the option "Medium-low", click **OK**, and then click **OK** again.

Pict. 3